# Wie melde ich mich das erste Mal auf der Lernplattform an?

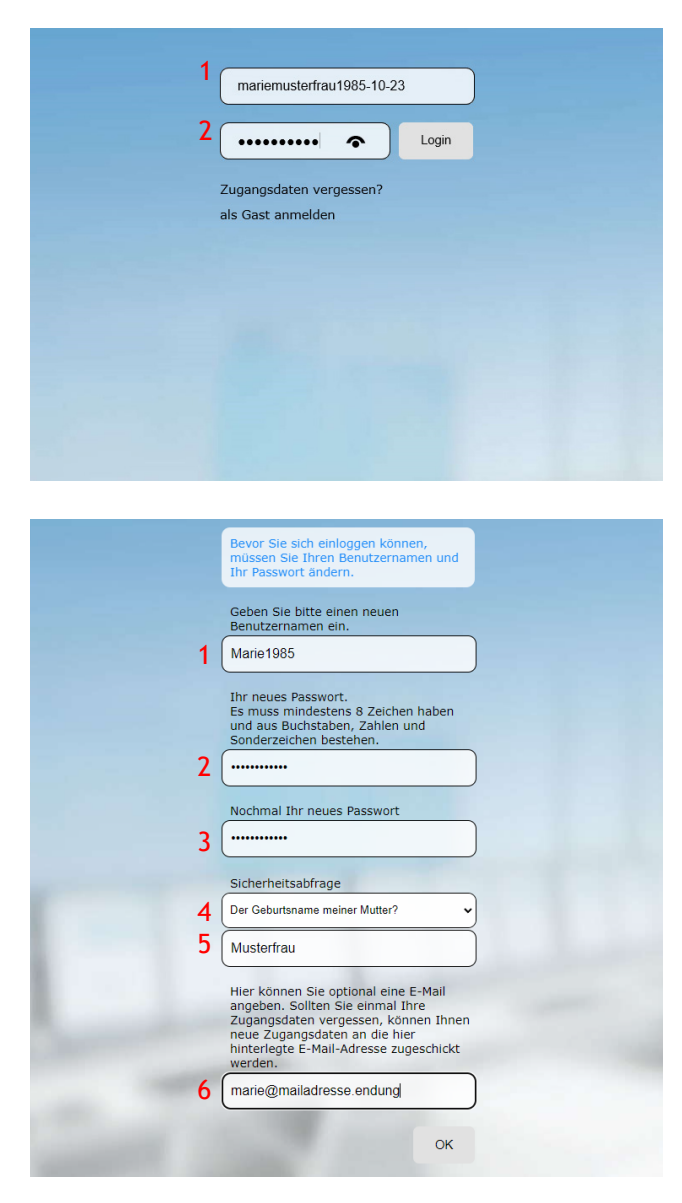

#### Tipps

- Merken Sie sich den Benutzernamen und das Passwort und/oder vermerken Sie beides in Ihrem Smartphone oder Notizbuch.
- Verwenden Sie eine Sicherheitsfrage, die sich gut merken lässt oder die für Sie eindeutig ist.

Gehen Sie nach erfolgreicher Anmeldung auf der Lernplattform links auf Profil. Dort können Sie Ihre E-Mail-Adresse hinterlegen. Wenn Sie Ihre Zugangsdaten vergessen, erhalten Sie über die eingegebene E-Mail-Adresse ein neues Passwort.

### Rufen Sie folgende Seite auf:

https://daa-mws-virtuell.de/

#### 1. Feld · Benutzername

vornamenachnameJJJJ-MM-TT (Hinweis: JJJJ-MM-TT entspricht dem Geburtstag)

## 2. Feld · Passwort nachname

nacnname

#### **Beispiel**

- mariemusterfrau1985-10-23 musterfrau
- → danach Klick auf \_\_\_\_\_ Login

#### Bitte beachten

- alles klein schreiben
- keine Leerzeichen
- Sonderzeichen im Namen verwenden (ä,ö,ü,ß,é,ė)

#### Zugangsdaten personalisieren (Bild links)

- 1. Feld · neuen Benutzernamen eingeben
- 2. Feld · neues Passwort eingeben
- 3. Feld · gleiches Passwort nochmal eingeben
- 4. Feld · Sicherheitsfrage auswählen
- 5. Feld · Antwort eingeben
- 6. Feld · Optional: eigene E-Mail-Adresse eingeben

→ auf OK klicken

#### Doppelnamen - Besonderheit

- Doppelnamen, die mit Leerzeichen getrennt sind, müssen komplett eingegeben werden:
   z. B. Maria Muster Meier, geb. am 23.10.1985 Benutzername: mariamustermeier1985-10-23 Passwort: mustermeier
- Doppelnamen, die mit Bindestrich getrennt sind, werden ohne Namensteil nach Bindestrich eingegeben:

z. B. Maria Muster-Meier, geb. am 23.10.1985 Benutzername: mariamuster1985-10-23 Passwort: muster

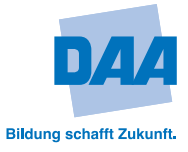

## Wie setze ich mein Passwort zurück?

| mariemusterfrau1985-10-23                                                                                                    | Klick auf Zugangsdaten vergessen?                                                                                                    |
|----------------------------------------------------------------------------------------------------|----------------------------------------------------------------------------------------------------|
| Zugangsdaten vergessen?<br>als Gast anmelden                                                                                                    | Formular öffnet sich.                                                                                                    |
| Wenn Sie Ihre Zugangsdaten vergessen<br>haben, geben Sie bitte die Daten, soweit<br>möglich, ein und klicken Sie dann auf OK                                                                        | 1. Feld · Vornamen eingeben                                                                                                    |
| Vorname<br>Marie                                                                                                    | <ul> <li>2. Feld · Nachnamen eingeben</li> <li>3. Feld · Geburtstag eingeben -<br/>nach Schema TT MM .LLLI</li> </ul>                                      |
| 2 Musterfrau<br>Geburtsdatum (TT MM 1111)                                                                                                    | 4. Feld · Kann frei gelassen werden.                                                                                                    |
| 3 23.10.1985                                                                                                    | <ol> <li>5. Feld · Sicherheitsfrage auswählen</li> <li>6. Feld · Sicherheitsfrage richtig beantworten!</li> </ol>                                          |
| Benutzername (optional)<br>4<br>Sicherheitsfrage<br>5<br>Meine Lieblingsfarbe?<br>6<br>Blaul<br>X<br>OK<br>Abbrechen                                                                                | → auf OK klicken                                                                                                    |
| Geben Sie hier thre neuen Zugangsdaten ein.<br>Das Passwort muss mindestens 8 Zeichen<br>haben und aus Zahlen, Buchstaben und<br>sonderzeichen bestehen<br>Passwort<br>Passwort<br>Passwort nochmal | <ol> <li>Feld · "Passwort"<br/>Neues Passwort eingeben</li> <li>Feld · "Passwort nochmal"<br/>Gleiches Passwort nochmal eingeben.</li> <li>→ auf</li></ol> |
| Ihre Zugangsdaten wurden geändert.<br>Ihr Benutzername lautet Marie1985<br>Zur Login-Seite                                                                                                    | Im letzten Fenster wird der Benutzername angezeigt,<br>wenn man das <b>4. Feld</b> (siehe oben) frei gelassen hat.<br>→ auf                                |

Bei Fragen wenden Sie sich gerne an das Team Lernsysteme unter: zdl.lernsysteme@daa.de

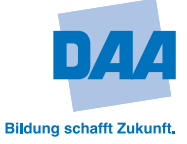